# GLOPLA Solution 受講者マニュアル

2025年4月25日更新

©GLOBIS. All Rights Reserved.

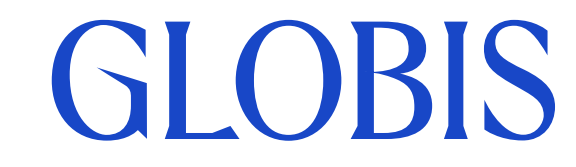

目次

## はじめに

| コース開講のお知らせ       | <u>4</u>  |
|------------------|-----------|
| 受講画面へのログイン方法     | <u>5</u>  |
| <u>受講画面の操作方法</u> |           |
| 受講画面について         | <u>9</u>  |
| 資料をダウンロードする      | <u>11</u> |
| 課題を提出する          | <u>12</u> |
| 他者の課題を閲覧する       | <u>14</u> |
| 動画を視聴する          | <u>15</u> |
| クイズに回答する         | <u>16</u> |
| アンケートに回答する       | <u>17</u> |
| ご質問・お問い合わせについて   | <u>18</u> |
|                  |           |

<u>20</u>

**GLOBIS** 

<u>よくあるお問い合わせ</u>

受講に関するお問い合わせ

2 ©GLOBIS. All Rights Reserved.

# はじめに

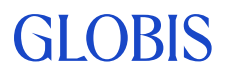

## コース開講のお知らせ

コースの受講開始日当日の午前中に、以下のお知らせメールが送付されます。

■タイトル

GLOBIS | 研修プログラム\_新たなコースが開始しました / Corporate Training Sign In Information

■送信者名 <送信元アドレス> GLOPLA Solution<<u>noreply-gls@globis.co.jp</u>>

#### メールが届かない場合や紛失した場合、以下をご確認ください。

#### 1. 迷惑メールフォルダに振り分けられていませんか?

フリーメールアドレスをご利用の場合に多い事象です。迷惑メールフォルダに振り分けられていないかご確認ください。 <@globis.co.jp>および<@digital.globis.co.jp>ドメインのメールを迷惑メールの対象から解除してください。

#### 2. 受信メールボックスの容量に余裕はありますか?

受信容量を超えるとメールが受信できませんので、ご確認ください。

#### 3.携帯電話等に転送設定していませんか?

携帯電話の転送機能をご利用の場合、携帯電話の設定により受信できないことがあります。 <@globis.co.jp>および<@digital.globis.co.jp>ドメインのメールを受信できるようにしてください。 ※携帯電話の機種によってはメールを受信できない場合もあります。

#### 4. 開講メールが届かない場合、以下ページにて内容をご確認のうえ受講画面にアクセスしてください。

GI ORIS

<u>https://globis.zendesk.com/hc/ja/articles/360020353454</u>

※登録メールアドレスが不明な場合は、貴社事務局担当者へご確認ください。

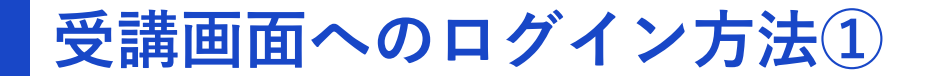

### 開講メールの案内に従って、受講画面にアクセスし「START」をクリックします。

受講画面URL: https://glms.globis.co.jp/

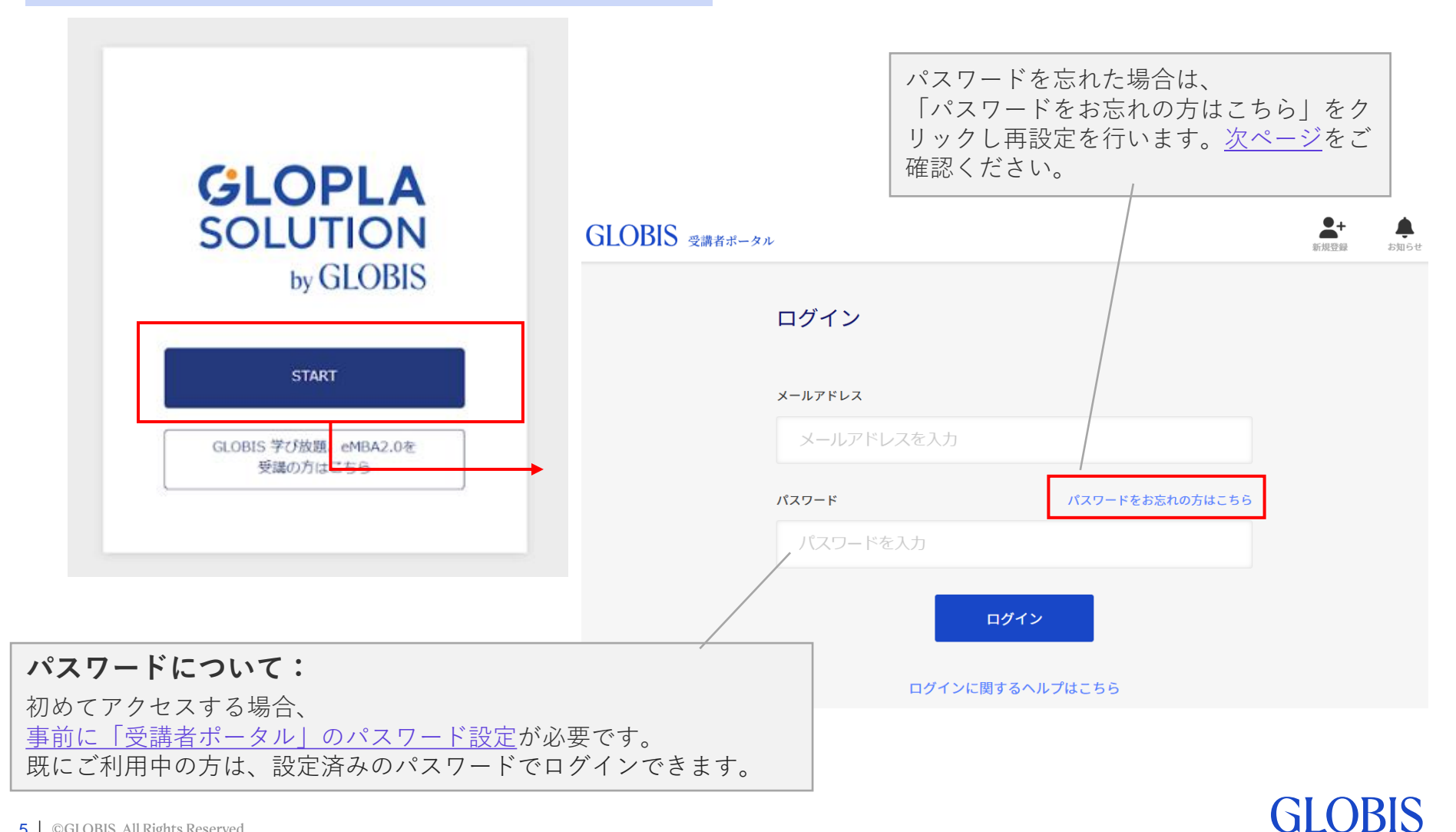

# 受講画面へのログイン方法② (パスワードの設定方法)

### はじめてアクセスする場合、「受講者ポータル」のパスワード設定が必要です。 以下のURLにアクセスし、パスワード設定手続きを行います。

#### アクセス先:

https://digital.globis.co.jp/reset-password-new?redirect\_uri=https://glms.globis.co.jp/gls/sessions/new

|    | パスワード再設定                                                 |
|----|----------------------------------------------------------|
|    | メールアドレス (ログインID)                                         |
|    |                                                          |
|    | ● 半角英数でご入力ください                                           |
|    |                                                          |
|    | Powered by Capy Inc.<br>① 下のピースを上の画像に動かして、パズルを完成させてください。 |
|    |                                                          |
|    | 再設定を依頼する                                                 |
|    |                                                          |
| °7 | /<br>スワードを忘れた場合の再設定画面と同様                                 |
| _  |                                                          |

[手順]

- ・開講メールに記載されている「▼初めてログインされる方」に記載されている「アクセス先」のURLにアクセスすると、「パスワード再設定」画面が開きます。
   ※以下、パスワードを忘れた場合の再設定方法も同様です。
- •メールアドレス(ログインID)を入力し、「再設定を依頼する」をクリックします。 ※開講メールを受信したメールアドレスを入力します。
- 入力したメールアドレス宛に、パスワード再設定メールが届きます。
  ※ 件名:GLOBIS | パスワード再設定用URLのお知らせ / Confirm New Password
  ※ 送信元アドレス: noreply@digital.globis.co.jp
  ※ メールを受信できない場合、こちらをご確認ください。
- •メールに記載されているURLにアクセスすると、「パスワード再設定」画面が表示されます。
- ・任意のパスワードを入力し、「再設定する」をクリックします。
  ※アルファベットの大文字、小文字、数字を全て使用し、8文字以上20文字以内
- 「受講者ポータルのログイン画面が表示されたら、ログインID(メールアドレス)と設定したパスワードを入力し、ログインします。

GI OBIS

受講画面へのログイン方法③

#### ログインすると、ホーム画面に受講コースが表示されます。

- •受講者ポータルの利用が初めての場合、「GLOBIS ポータル利用規約」への同意が求められます。
- ・受講履歴上は、コースにアクセスすると「ログイン済」となります。ホーム画面にアクセスしただけでは「未ログイン」
   とみなされます。

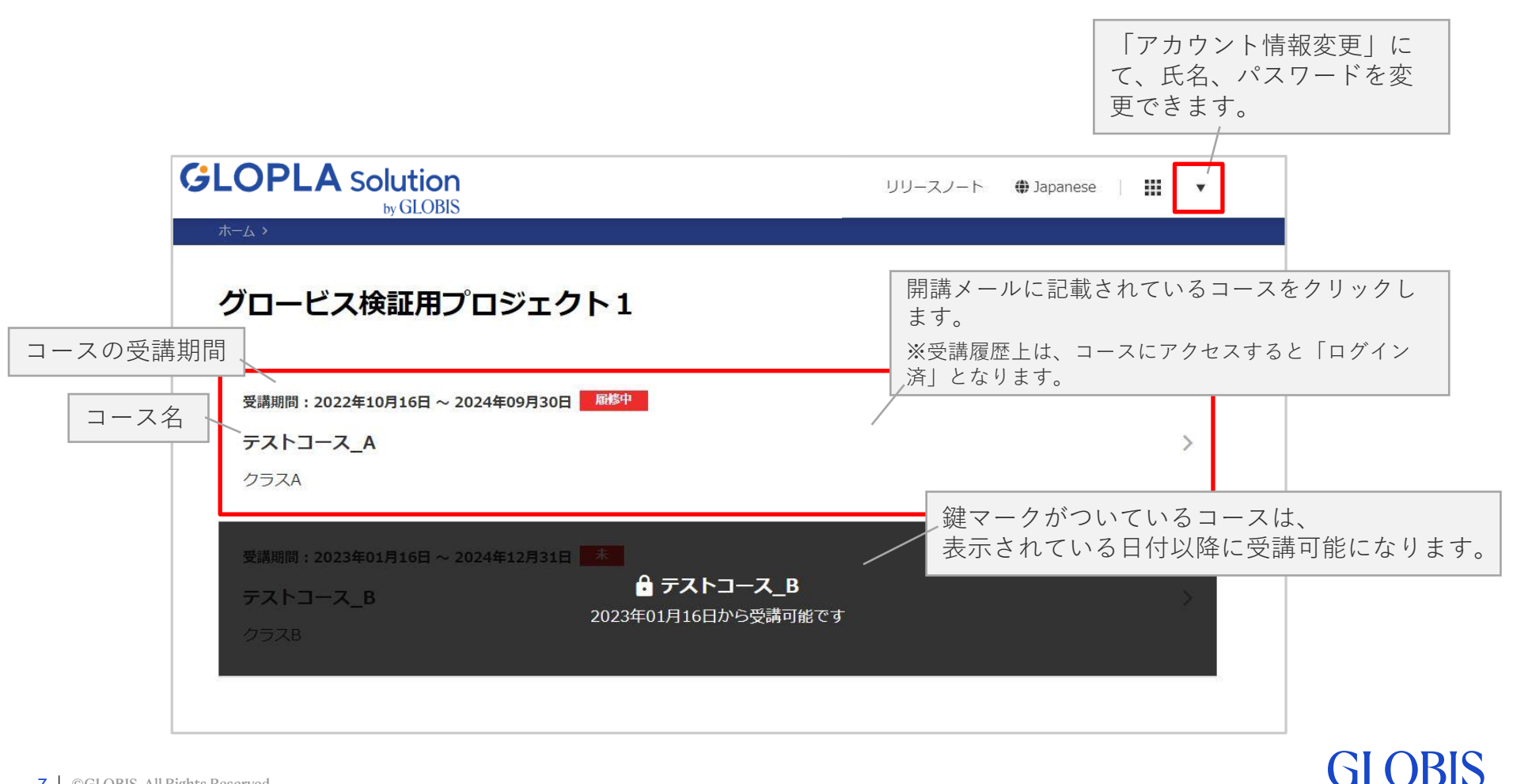

# 受講画面の操作方法

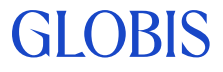

受講画面について(1)

### コースの受講画面です。チャプタをクリックすると学習の詳細画面に遷移します。

※ 受講内容は研修によってそれぞれ異なりますので、画像は実際の内容と異なります。

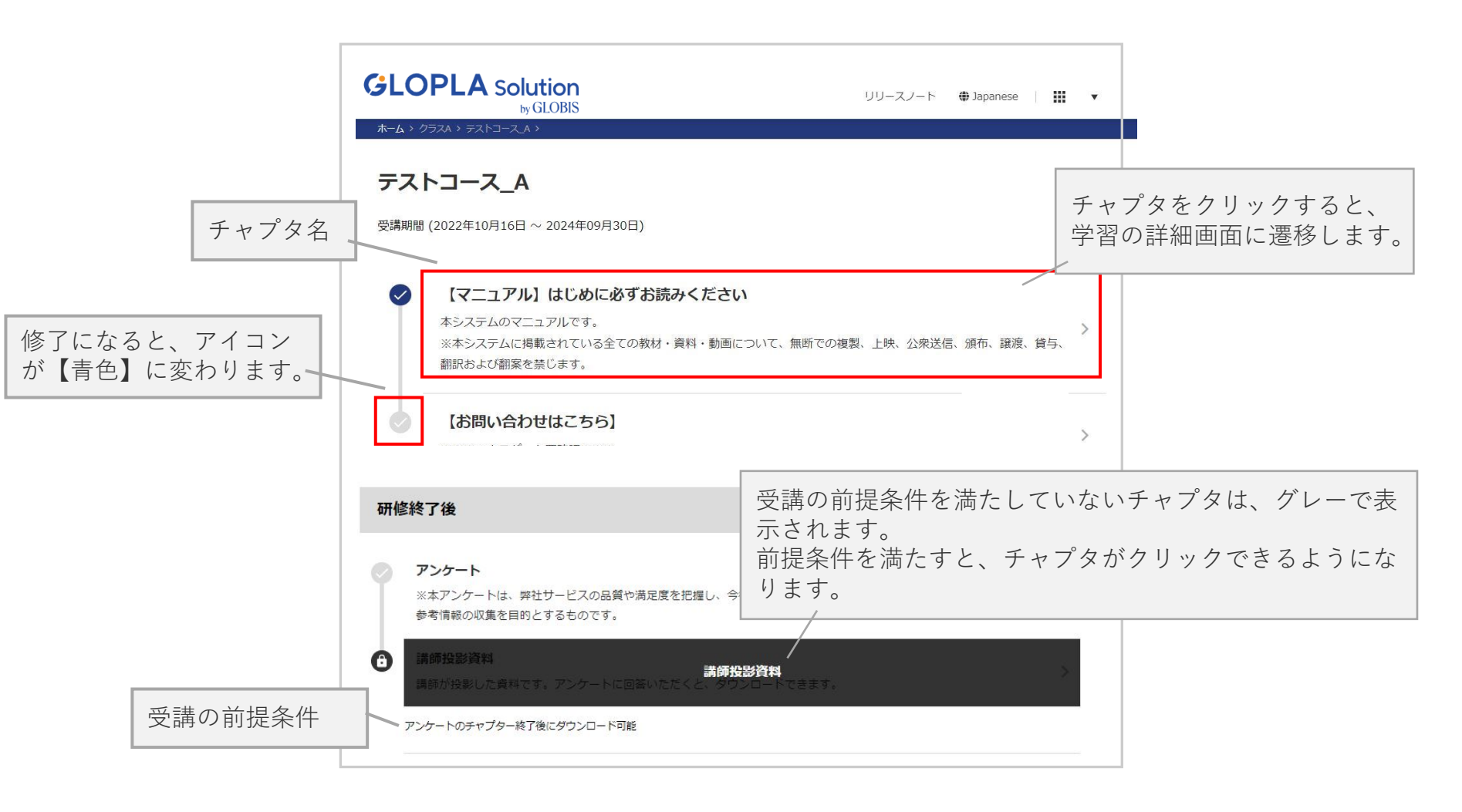

受講画面について2

以下の操作方法は、ご自身の受講画面に表示されているチャプタの内容をご確認いただいた うえで、ご参照ください。

<u>資料をダウンロードする</u>

課題を提出する

他者の課題を閲覧する

動画を視聴する

<u>クイズに回答する</u>

<u>アンケートに回答する</u>

# 資料をダウンロードする

### 「ダウンロード」ボタンをクリックして、資料をダウンロードします。

複数のファイルがアップロードされている場合、全てのファイルをダウンロードすると「修了」と判定されます。

| 事前                    | 配付教材                                                              |                                          |                |          |
|-----------------------|-------------------------------------------------------------------|------------------------------------------|----------------|----------|
| 本システ.<br>じます。<br>課題提出 | ムに掲載されている全ての教材・資料・動画について、無断での複製、上<br>先は、各研修日のコースに記載があります。         | 映、公衆送信、頒布、譲渡、貸与、翻訳および翻案を禁                |                |          |
| 0                     | <b>学習の手引き</b><br>各回に向けた事前準備・事前課題のご案内です。<br>必ず事前に確認し、予習にお取り組みください。 | >                                        |                |          |
| 6                     | <b>教材</b><br>本研修の教材です。<br>必ず事前に確認し、「学習の手引き」に沿って、予習にお取り組みくだ        | ><br>さい。                                 |                |          |
|                       |                                                                   | 教材<br>本研修の教材です。<br>必ず事前に確認し、「学習の手引き」に沿って | 、予習にお取り組みください。 |          |
|                       |                                                                   | ダミーファイル.pdf                              |                | ★ ダウンロード |

※ ダウンロードができない、ファイルが開けない等の場合、以下ページをご確認ください。

https://globis.zendesk.com/hc/ja/articles/360020353954

# 課題を提出する(個人で取り組む課題)

#### ※該当チャプタがある場合のみ

### 「ファイルを選択する」をクリックし、課題をアップロードします。

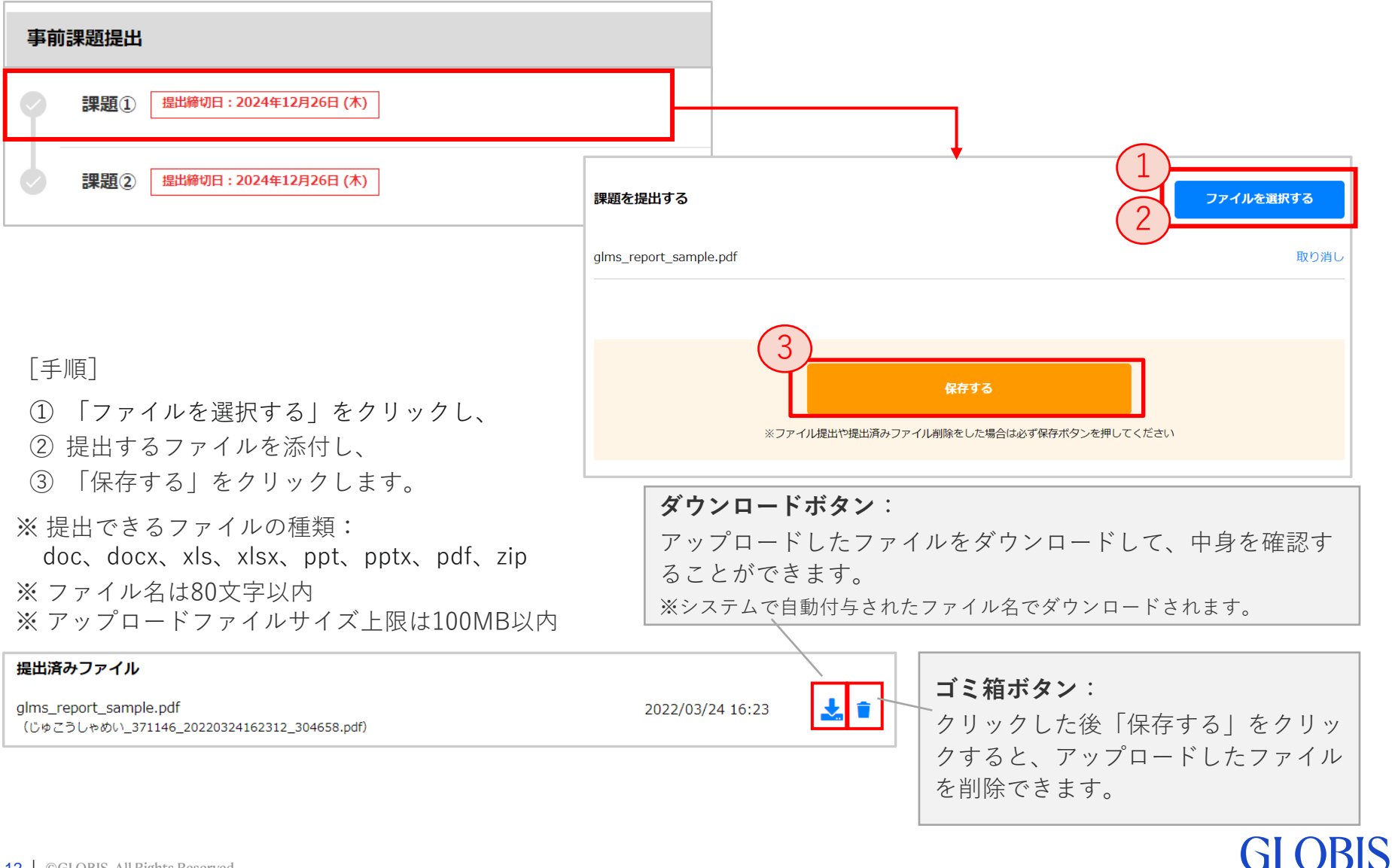

# 課題を提出する(グループで取り組む課題) ※該当チャプタがある場合のみ

### グループで取り組んでいる課題は、代表者のみが提出します。

事前にグループ内で役割を決めておいてください。

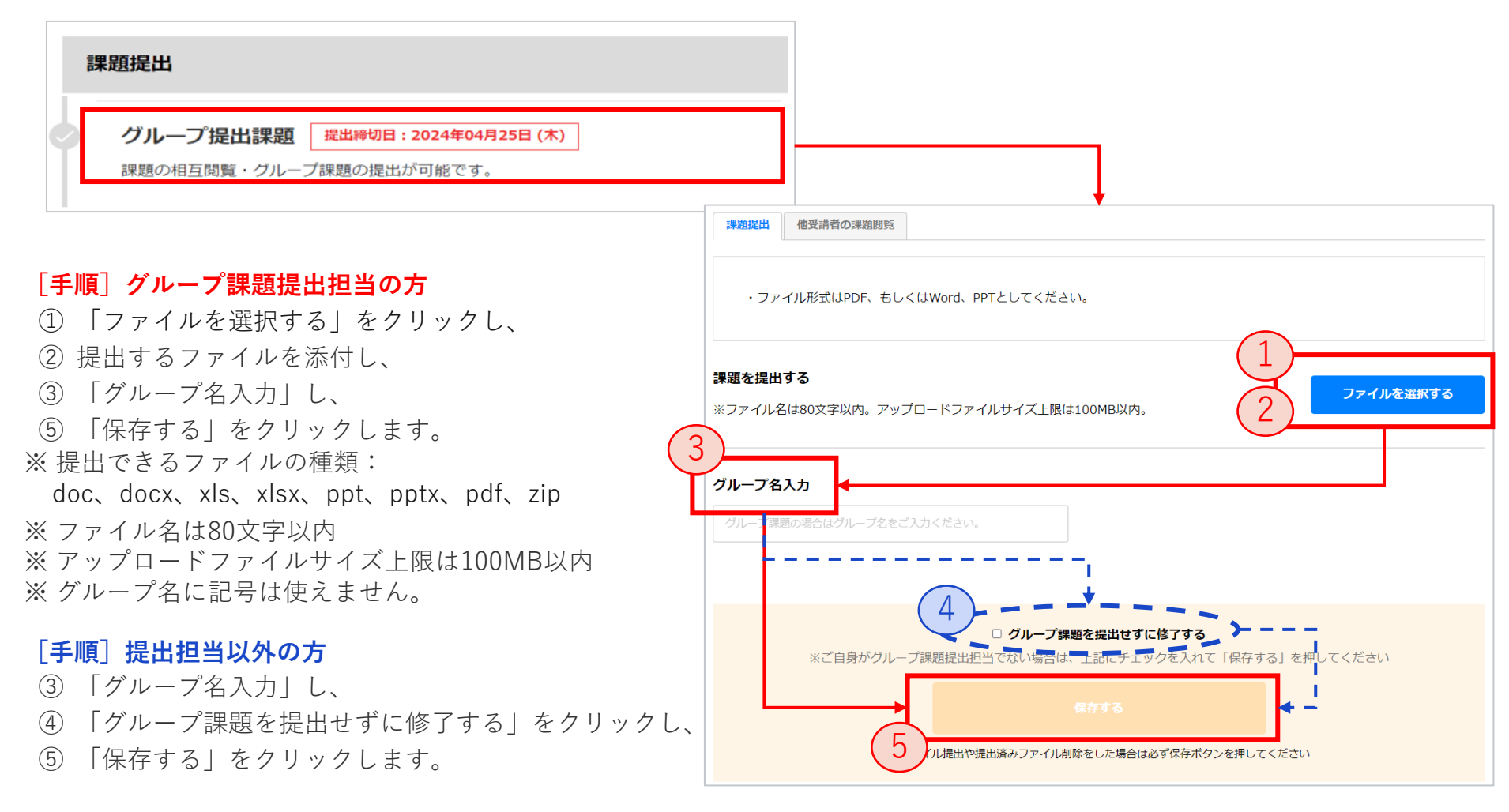

## 他者の課題を閲覧する

相互閲覧が可能な課題は、他者の提出した課題を閲覧することが可能です。

#### ■ファイルでの提出課題

自身の課題提出ページで「他受講者の課題閲覧」をク リックします。

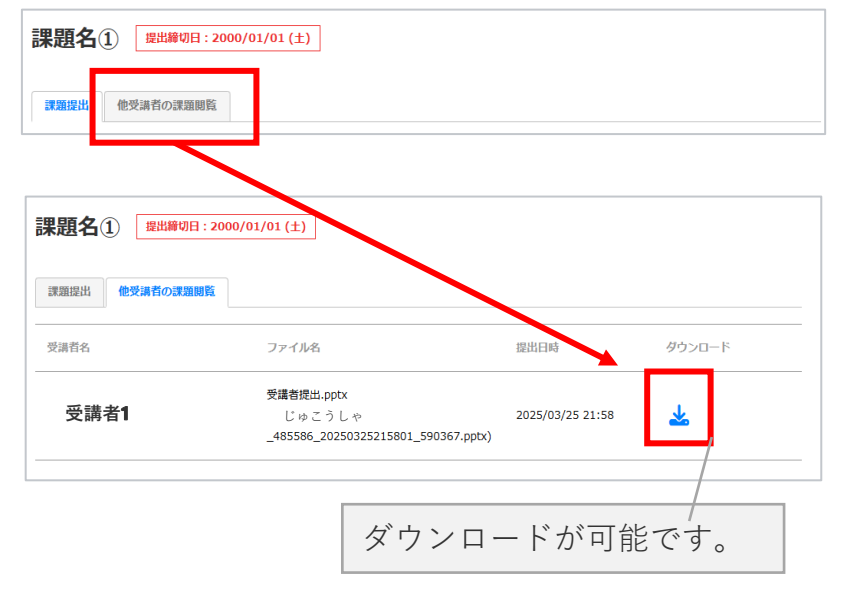

#### ■テキストでの投稿課題

自身の課題提出ページで「すべての投稿閲覧」をクリッ クします。

| 振り返り                          |      |
|-------------------------------|------|
| 当日受講しての学びを言語化しましょう            |      |
| 自分の投稿                         |      |
| 振り返り                          |      |
| 当日受講しての学びを言語化しましょう            |      |
| 自分の投稿 すべての投稿閲覧                |      |
| <b>受護者1</b> → 125/03/25 22:06 | 1    |
|                               |      |
|                               |      |
| ✓ コメントを閉じる                    |      |
| 受講者2 2025/03/25 23:38         |      |
|                               | •    |
| コメントしてくたさい                    |      |
| 他者の投稿にご自身がコメントするこ             |      |
| とも可能です。                       | J    |
| ※ひとつの投稿あたり1回まで。               |      |
| GL                            | ADIC |
|                               |      |

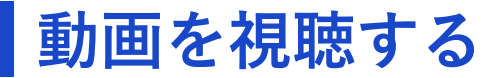

#### 動画の「再生する」をクリックして、動画を視聴します。

• 複数の動画がある場合、全ての動画を再生すると「修了」と判定されます。

•「再生する」、「前の動画」、「次の動画」をクリックすると、"再生"したとみなされます。

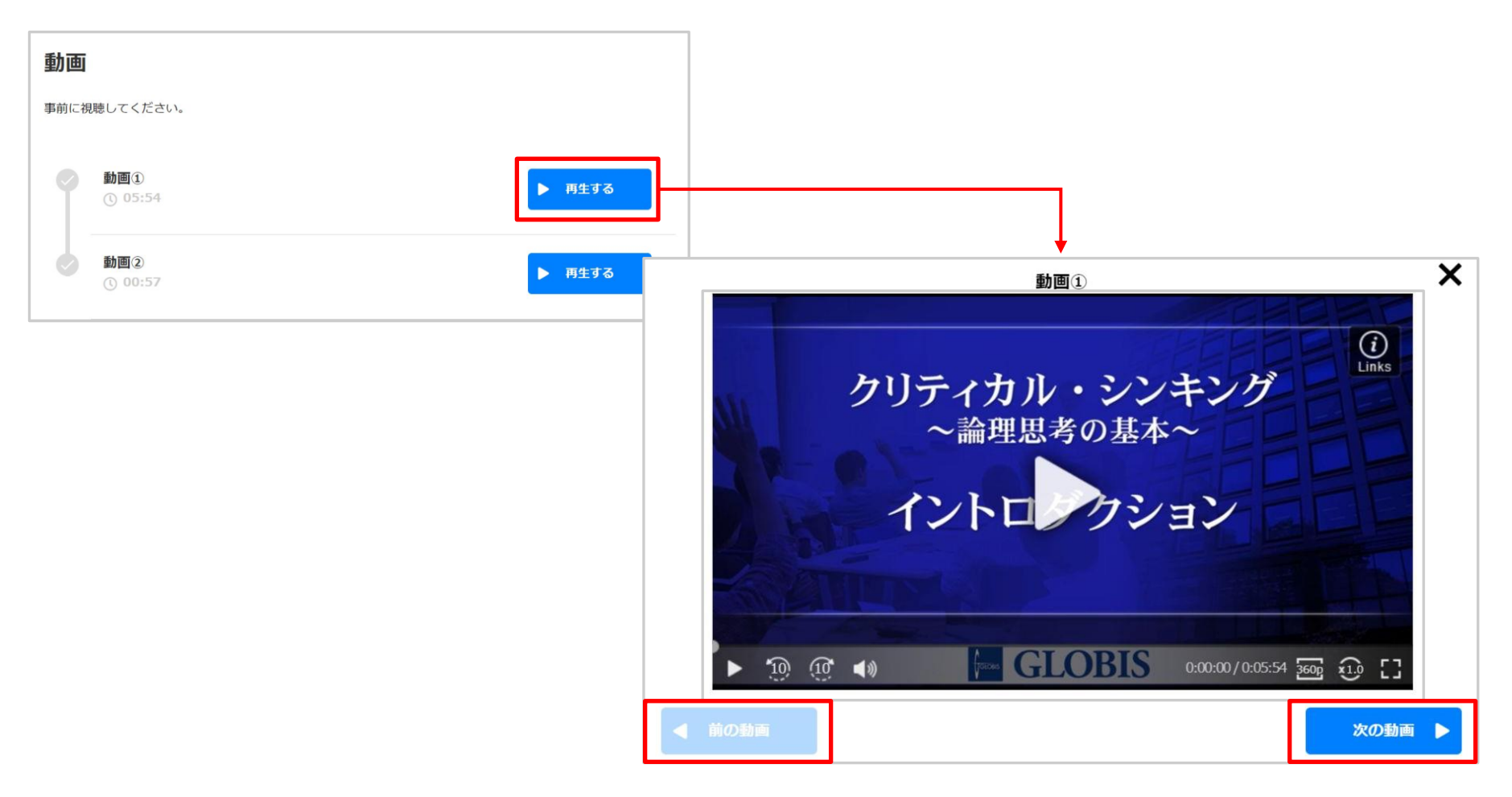

クイズに回答する

#### クイズに回答し、「採点する」をクリックします。

•合格基準(全問正解/8割正解等)が設定されている場合、基準を満たすと「修了」と判定されます。

•クイズは、繰り返し回答することができます。

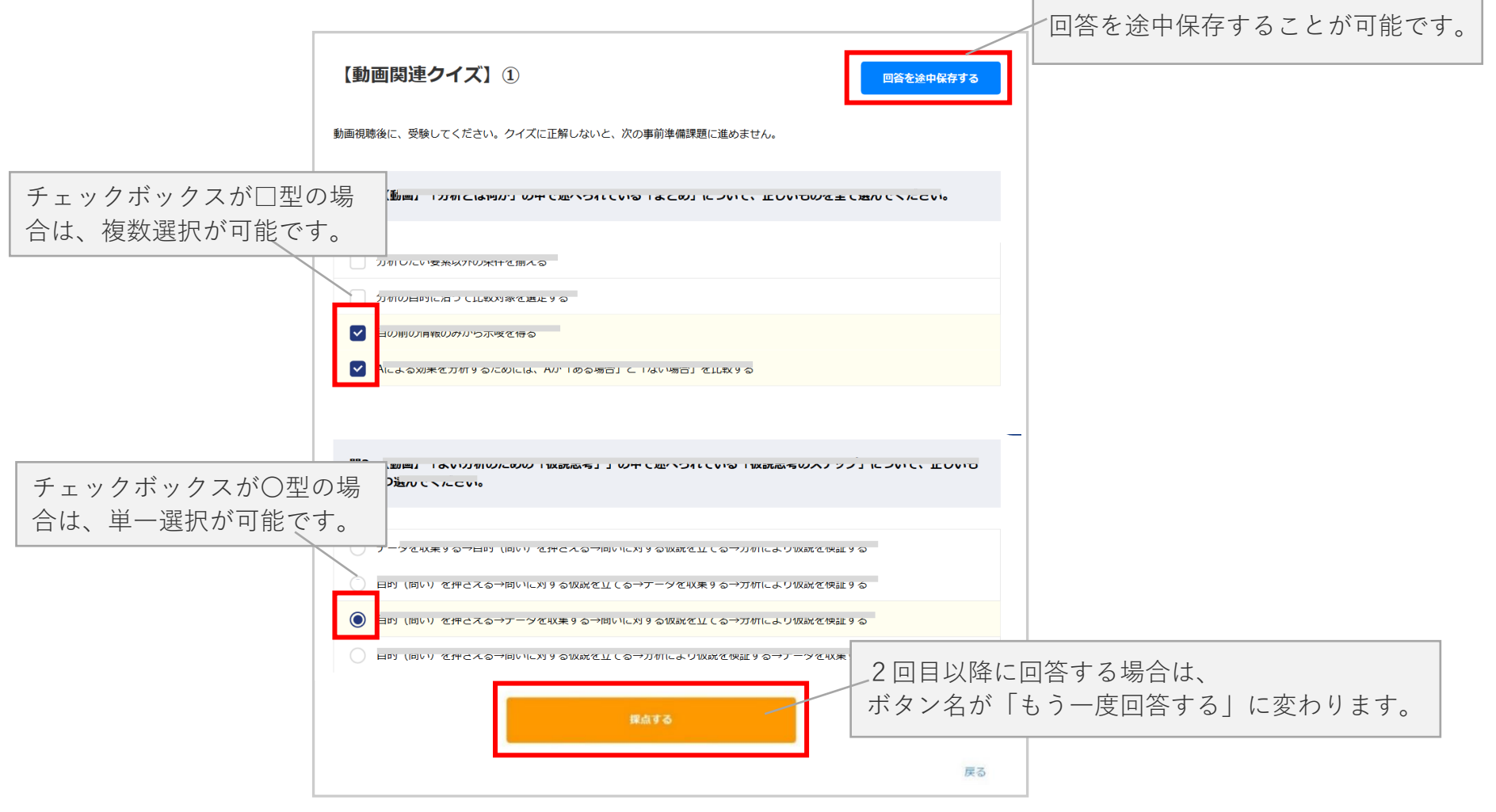

アンケートに回答する

#### アンケートに回答し「回答する」クリックします。

•必須の設問に全て回答すると、【回答する】をクリックできます。

回答内容を削除することはできませんが、再回答することで更新することができます。

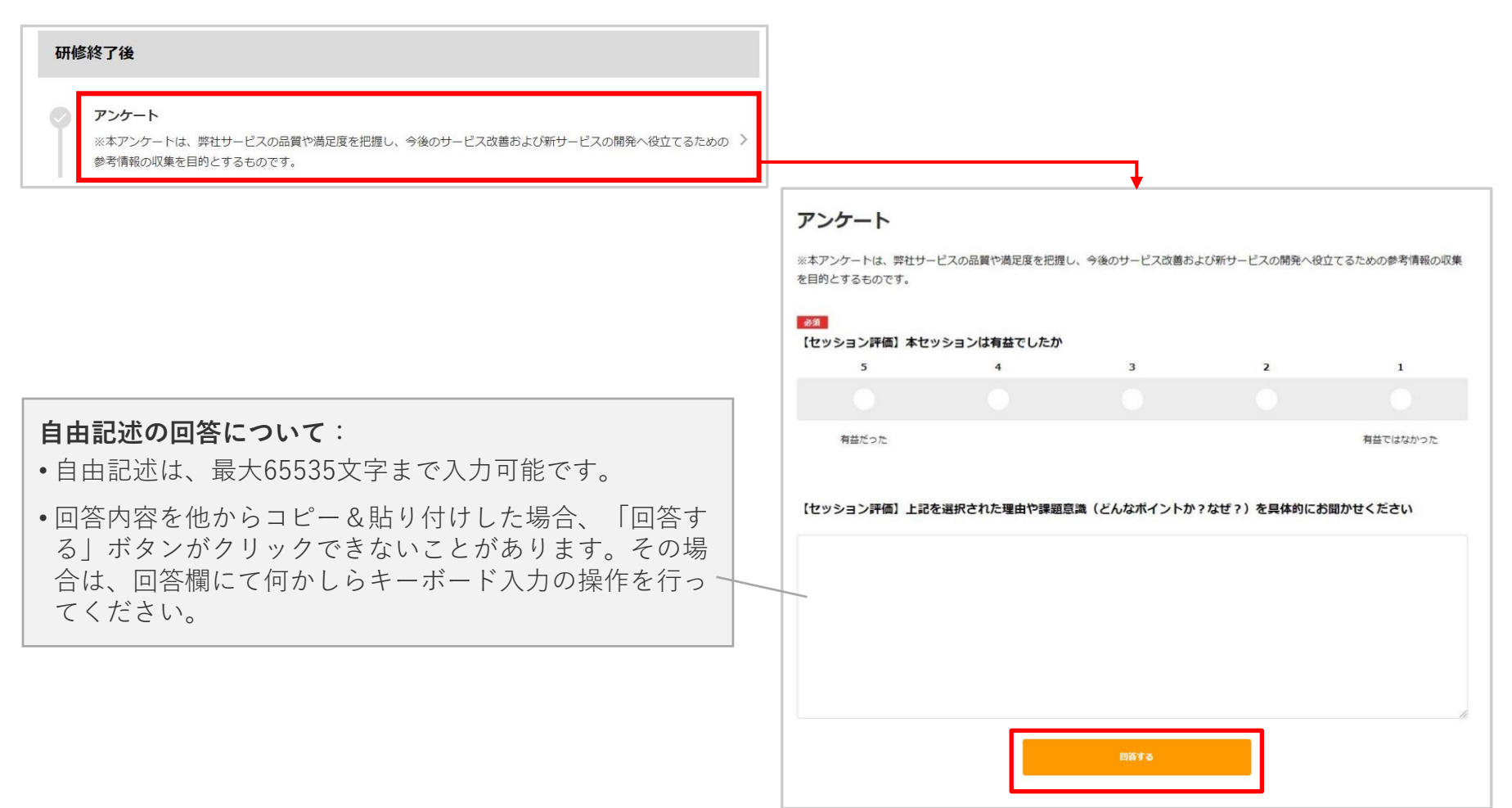

# ご質問・お問い合わせについて

ご不明な点がある場合は、受講者向けのFAQサイトをご活用頂くか、 「お問い合わせフォーム」よりお問い合わせください。

### ■受講者ヘルプ(FAQサイト)

https://globis.zendesk.com/hc/ja

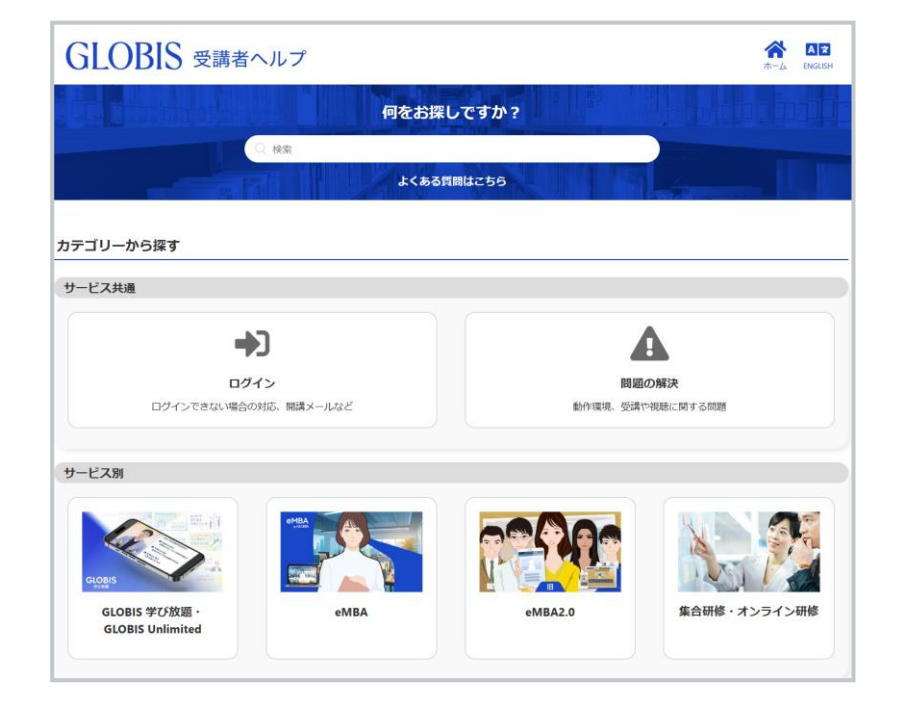

### ■お問い合わせフォーム<受講者様向け>

https://globis.zendesk.com/hc/ja/requests/new

| GLOBIS 受講者ヘル                                                                                                    | ,プ                                                                                                   |                                                                | <b>合</b><br>ホーム | A<br>ENG |
|----------------------------------------------------------------------------------------------------|----------------------------------------------------------------------------------------------------|----------------------------------------------------------------|-----------------|----------|
| GLOBIS 受講者ヘルプ > リクエストを送信                                                                                                    |                                                                                                    | () 検索                                                          |                 |          |
| お問い合わせフォーム < 受講                                                                                                    | 5者様向け >                                                                                              |                                                                |                 |          |
| お問い合わせ時のご注意                                                                                                    |                                                                                                    |                                                                |                 |          |
| <ul> <li>通常3営業目以内にご返信させていただいており、</li> <li>受付後、数分以内に「お問合せ受付売了」のメ、</li> <li>(Support@clobisendeskcm)」からの受信許可</li> <li>管理者の方は、管理者お問い合わせフォームは、</li> <li>スクール型研修(g*****の受領生)のをお持ちの</li> </ul> | )ますが、混雑状況や内容によっては、お時間<br>ールが届きます、届かない場合は、弊社からの<br>近をお思いします。<br>りお問い合わせください。<br>方)については、スクール型研修窓口よりお問 | をいただく場合や回答できない場合もございます。<br>り回答も受信できない可能性がございますので<br>問い合わせください。 |                 |          |
| <ul> <li>ログインできません。</li> <li>GLOBIS 学び被戦を解りしたいです。</li> <li>Zoom指統でトラブルが発生しています。</li> <li>開講メールを再送してください。</li> <li>研修の欠席や遅刻の連絡について。</li> </ul>                                            |                                                                                                    |                                                                |                 |          |
| メールアドレス*                                                                                                    |                                                                                                    |                                                                |                 |          |
| 昇社サービスをご利用の方は、ご契約いただいておりますメー,<br>ご入力頂いたメールアドレスへご返信させていただきます。                                                                                                    | ルアドレスをご入力ください。                                                                                       |                                                                |                 |          |
| お名前*                                                                                                    |                                                                                                    |                                                                |                 |          |
| 件名                                                                                                    |                                                                                                    |                                                                |                 |          |
| 内容(できるだけご不明点を詳しくお書きください。)・                                                                                                    |                                                                                                    |                                                                |                 |          |
|                                                                                                    |                                                                                                    |                                                                |                 |          |
|                                                                                                    |                                                                                                    |                                                                |                 |          |

# よくあるお問い合わせ

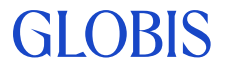

# 受講に関するお問い合わせ

### Q. 受講画面にログインできません。

以下ページをご確認ください。

https://globis.zendesk.com/hc/ja/articles/9771518371865

### Q. メールが届きません。どうすれば良いですか?

### <u>こちら</u>をご確認ください。

開講メールが届かない場合、以下ページにてメールの文面をご確認ください。 https://globis.zendesk.com/hc/ja/articles/360020353454

内容に沿ってパスワードを設定することで、受講画面にアクセスし受講を開始することがで きます。

GI OBIS

### Q. 正確にはいつまで受講可能ですか?

受講期間最終日の23時59分59秒までです。

### Q. 動作環境はどこで確認できますか?

以下URLよりご確認いただけます。

https://digital.globis.co.jp/environment/